## KAIP SKIRTI 0,6% GPM PARAMĄ PROFESINEI SĄJUNGAI ELEKTRONINIU BŪDU?

1. Prisijunkite prie EDS adresu https://deklaravimas.vmi.lt

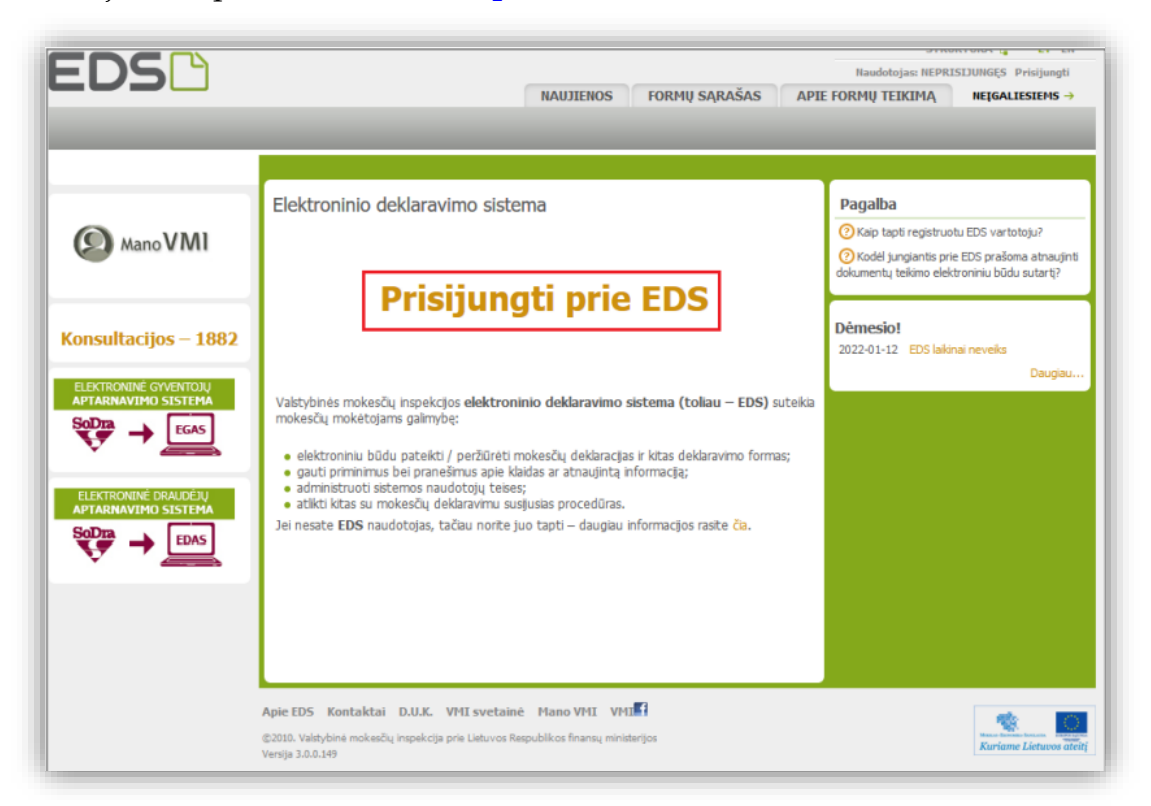

**2.** Prisijungti prie EDS galima per išorines sistemas, pvz., e.bankininkystę, su e.parašu ar su VMI priemonėmis.

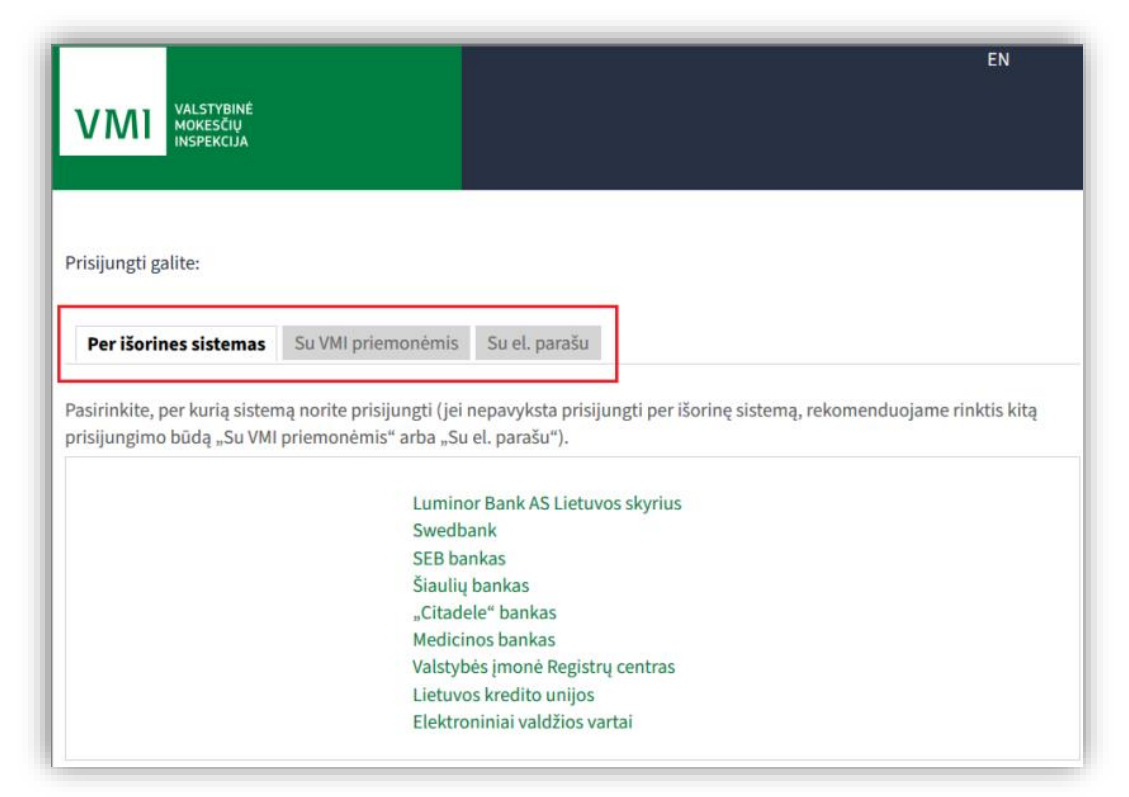

3. Prisijungę prie sistemos, skiltyje "Deklaravimas" pasirinkite "Pildyti formą". Prašymą skirti paramą rasite "Dažniausiai pildomų formų" sąraše:

|                                                                                                    |                                                                                                    |                                                                    |                                   |                                    | PE                                    | аиоојітнозі таізукіез 📐 🛛 Б і к                                  | UKTURA 🕻 LI EN                           |  |
|----------------------------------------------------------------------------------------------------|----------------------------------------------------------------------------------------------------|--------------------------------------------------------------------|-----------------------------------|------------------------------------|---------------------------------------|------------------------------------------------------------------|------------------------------------------|--|
| EUS                                                                                                    |                                                                                                    |                                                                    |                                   |                                    | Naudotoja                             | asi                                                              | Atsijungti 🔀                             |  |
| NAUJIENOS                                                                                                    | 5 PRANESIMAI                                                                                                    | ATASKAITOS                                                         | DEKLARA                           | VIMAS N                            | USTATYMAI                             | APIE FORMŲ TEIKIMĄ                                               | NEĮGALIESIEMS →                          |  |
| Deklaravimas                                                                                                    |                                                                                                    |                                                                    |                                   | -                                  |                                       | Atstovaujamas mokėtojas:                                         | • •                                      |  |
|                                                                                                    | Deklaravimas » Piklyti for                                                                                              | na » Piklyti nauiz                                                 | a forma                           |                                    |                                       |                                                                  |                                          |  |
| EPreliminarios deklaracijos<br>Pildyti formą<br>Persiųsti užpildytą formą<br>Pridėti papildomą dokumentą<br>Neosteikti dekumentai | Pildyti naują forma<br>2. Tiesiogiai portale galta<br>(Skiltis - "Pildyti ankste<br>• Pradėtos pildyti, bet n           | ą<br>e pildyti naują for<br>esnės pagrindu").<br>iepateiktos formo | mą (Skiltis - "<br>is, EDS saugor | Pildyti naują fo<br>nos 21 kalendo | rmą") arba pildyt<br>rinę dieną nuo p | ti formą jau pateiktos formos<br>vaskutinio redagavimo. Per šias | duomenų pagrindu<br>dienas galite baigti |  |
| EPateikti dokumentai ir formos<br>Žemės mokestis                                                                                  | • Pasitikrinkite, a                                                                                                    | pateikti ("Tęsti pi<br>ar turite nep                               | oateiktų d                        | o <b>k</b> umentų                  | I                                     |                                                                  |                                          |  |
| Pagalba<br>Ø Elektroninių formų ir pidymo<br>instrukcijų simbolių reikšmės                                                        | Dažniausiai pildomos<br>• Pajamų deklaracija<br>• Prašymas skirti para<br>• Turto deklaracija<br>• Pranešimas apie išla | s formos<br>mą <b>3</b><br>idas                                    |                                   |                                    |                                       |                                                                  |                                          |  |
| Mano VMI                                                                                                    | Pildyti naują formą                                                                                                    | Pildyti ankstesn                                                   | ės pagrindu                       | Tęsti piłdymą                      |                                       |                                                                  |                                          |  |
| Konsultacijos – 1882                                                                                                    | Formos pavadinimas:<br>Formos kodas:                                                                                    |                                                                    | [                                 |                                    | _                                     |                                                                  |                                          |  |
| GPM sumokėjimas                                                                                                    | Mokestiniai metai:<br>Mokestis:                                                                                         |                                                                    | ~                                 |                                    | ~                                     |                                                                  |                                          |  |
|                                                                                                    |                                                                                                    |                                                                    |                                   |                                    |                                       | Filtruo                                                          | ti Pradinis sąrašas                      |  |
|                                                                                                    | Rodyti po <b>10</b> <u>25 50</u>                                                                                        |                                                                    |                                   |                                    |                                       |                                                                  | Įrašų sk.: 61                            |  |

4. Formos pildymo lange spauskite gaublio ikoną:

| Deklaravimas » Parama » Pildyti naują formą                                                                                                    |
|----------------------------------------------------------------------------------------------------|
| Parama                                                                                                    |
| Iki gegužės 2 d. už 2024 m. mokestinį laikotarpį galite pateikti FR0512 (05 versijos) prašymą ir skirti:                                                                                                    |
| <ul> <li>Iki 1,2% pajamų mokesčio dalies organizacijoms, turinčioms paramos gavėjo statusą bei Nevyriausybinės organizacijos (NVO) žymą, ir meno kūrėjams.</li> <li>Iki 0,6% profesinėms sąjungoms arba profesinių sąjungų susivienijimams, turintiems paramos gavėjo statusą.</li> <li>Iki 0,6% politinėms organizacijoms, atitinkančioms įstatymų reikalavimus ir įregistruotoms Juridinių asmenų registre.</li> </ul> |
| <b>Svarbu: Nuo 2025 m. biudžetinėms įstaigoms</b> (mokyklos, ligoninės, kultūros centrai ir kt.) bei <b>bendrijoms</b> GPM dalies <b>skirti</b><br><b>nebegalima</b> .<br>Daugiau apie teisę gauti paramą ir sąlygas galite sužinoti <mark>čia</mark> .                                                                                                    |
| Instrukcijos:                                                                                                    |
| Kaip pateikti prašymą?                                                                                                    |
| Kaip patikslinti anksčiau teiktą prašymą?                                                                                                    |
| • Kaip atsisakyti paramos skyrimo?                                                                                                    |
| Dėmesio! Iššokančių naršyklės langų nustatymų instrukcijas rasite čia.                                                                                                    |
| Pildyti naują formą         Pildyti ankstesnės pagrindu         Tęsti pildymą                                                                                                    |
| <ul> <li>Prašymo pervesti pajamų mokesčio dalį paramos gavėjams ir (arba) politinėms organizacijoms FR0512 formą galite užpildyti tiesiogiai<br/>portale.</li> </ul>                                                                                                    |
| Dėmesio! Iššokančių naršyklės langų nustatymų instrukcijas rasite čia.                                                                                                    |
| Forma pildymui<br>Irašu sk.: 1                                                                                                    |
| Formos<br>kodas         Formos pavadinimas         Mokestinis<br>laikotarpis         Forma elektroniniam<br>pildymui         Pildymo<br>instrukcija                                                                                                    |
| Prašymas pervesti pajamų mokesčio dalį paramos gavėjams ir (arba)         politinėms organizacijoms         Versija 2019-05-07                                                                                                    |
|                                                                                                    |

**5.** Paspaudus gaublio ikoną, atsidarys pirmasis paramos vedlio langas. Norėdami pradėti pildymą, spauskite **"Pradėti":** 

| – Skirta gyventoj      | ų pajamų mokesčio da         | alis: 🕐                                        |  |
|------------------------|------------------------------|------------------------------------------------|--|
| Paramos gavėjams       | Politinėms<br>organizacijoms | Profesinėms sąjungoms<br>ar jų susivienijimams |  |
| Dar nepaskyrėte        | Dar nepaskyrėte              | Dar nepaskyrėte                                |  |
| Galima skirti iki 1,2% | Galima skirti iki 0,6%       | Galima skirti iki 0,6%                         |  |

**6.** Atsidariusiame Gavėjo paieškos lange įrašykite gavėjo pavadinimą – *Lietuvos jūrininkų sąjunga* ir spauskite **"Tęsti"**.

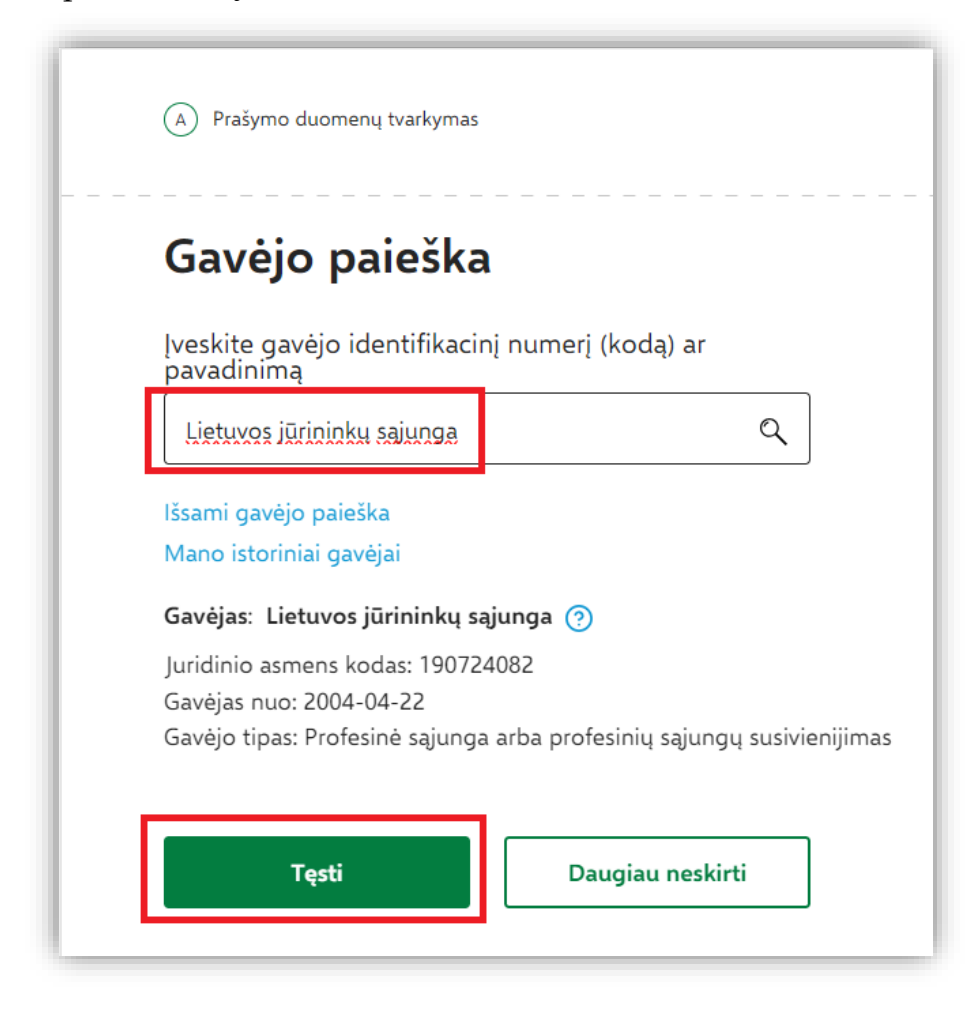

- 7. Sekančiame lange užpildykite būtiną prašymo informaciją:
  - \* kokią mokesčio dalį 0,6 (maksimalus dydis),
  - \* iki kokio mokestinio laikotarpio skiriate galimybė rinktis nuo 2024 iki 2028 metų.
  - \* mokesčio dalies paskirtis (neprivaloma).

Suvedę duomenis spauskite "Išsaugoti".

| Juridinio<br>Gavėjas r                       | asmens kodas: 190724082<br>2004-04-22                        |
|----------------------------------------------|--------------------------------------------------------------|
| Gavėjo ti                                    | pas: Profesinė sąjunga arba profesinių sąjungų susivienijima |
| Mokesč                                       | io dalies dydis (procentais) * 🧿                             |
| 0.6                                          |                                                              |
|                                              |                                                              |
| Mokesč                                       | io dalį skiriu iki mokestinio laikotarpio   ?                |
| 2024                                         |                                                              |
| 2024                                         |                                                              |
| 2024                                         |                                                              |
| 2024<br>2024<br>2025                         |                                                              |
| 2024<br>2024<br>2025<br>2026                 |                                                              |
| 2024<br>2024<br>2025<br>2026<br>2027         |                                                              |
| 2024<br>2024<br>2025<br>2026<br>2027<br>2028 |                                                              |

8. Sekančiame žingsnyje peržiūrėkite, ar duomenys teisingi, ir spauskite **"Taip, teisingi"** arba galite redaguoti ar ištrinti.

| Savėjo tipas                              | Gavėj<br>Nr.<br>nume                     | Gavėjo pavadinimas ir identifikacinis<br>numeris (kodas) |                                                | Mokesčio dalies<br>dydis (procentais) | Mokesčio dalį skiriu<br>iki mokestinio<br>laikotarpio | Paskirtis | Veiksmai |
|-------------------------------------------|------------------------------------------|----------------------------------------------------------|------------------------------------------------|---------------------------------------|-------------------------------------------------------|-----------|----------|
| Profesinė sąjunga ar jų<br>susivienijimas | 1 Lietuvos jūrininkų sąjunga (190724082) |                                                          |                                                | 0,60 2028                             |                                                       |           | ∥ © ₪    |
| — Skirta gyventoju                        | į pajamų mok                             | esčio da                                                 | alis: 🥐                                        |                                       |                                                       |           |          |
| Paramos gavėjams                          | Politinėms<br>organizacijoms             |                                                          | Profesinėms sąjungoms<br>ar jų susivienijimams |                                       |                                                       |           |          |
| Dar nepaskyrėte                           | Dar nepaskyrėte                          |                                                          | Paskirta 0,6%                                  |                                       |                                                       |           |          |
| Galima skirti iki 1,2%                    | Galima skirti i                          | ki 0,6%                                                  | Galima skirti iki 0,6%                         |                                       |                                                       |           |          |
|                                           |                                          |                                                          |                                                |                                       |                                                       |           |          |

9. Atsidariusiame sekančiame lange spauskite "Formuoti prašymą".

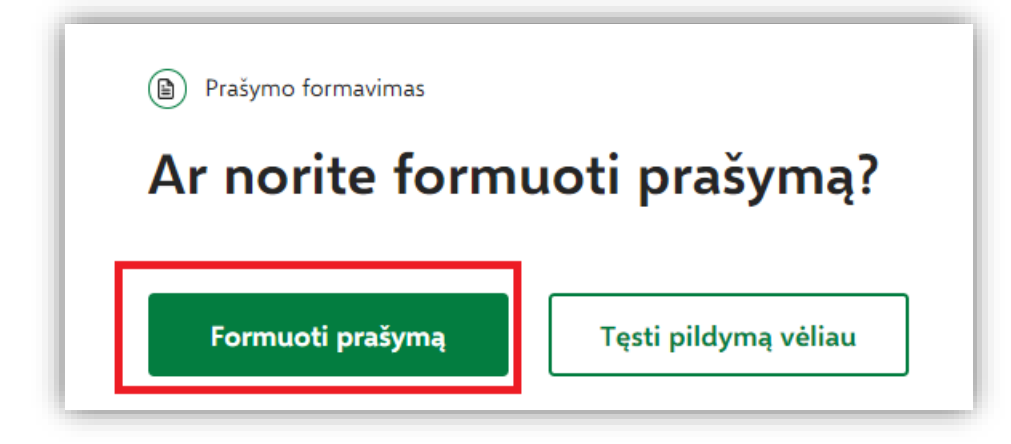

10. Suformavus prašymą, jame matysite pasirinktą paramos gavėją – *Lietuvos jūrininkų sąjungą* ir jai skirtą pajamų mokesčio dalį – **0**,**6%**. Norėdami pateikti prašymą, spauskite **"Pateikti"**.

| gavėjams<br>ir (arba) <sub> </sub>        | s<br>politi                  | inėm                  | s organizacijo                                 | oms už 20                             | )24 metu                                              | S         |
|-------------------------------------------|------------------------------|-----------------------|------------------------------------------------|---------------------------------------|-------------------------------------------------------|-----------|
| Gavėjo tipas                              | Nr.                          | Gavėjo pav<br>(kodas) | vadinimas ir identifikacinis numeris           | Mokesčio dalies dydis<br>(procentais) | Mokesčio dalį skiriu<br>iki mokestinio<br>laikotarpio | Paskirtis |
| Profesinė sąjunga ar jų<br>susivienijimas | 1                            | Lietuvos jūr          | rininkų sąjunga (190724082)                    | 0,60                                  | 2028                                                  |           |
| — Skirta gyventoju                        | į pajamų m                   | nokesčio da           | alis: 🗿                                        |                                       |                                                       |           |
| Paramos gavėjams                          | Politinėms<br>organizacijoms |                       | Profesinėms sąjungoms<br>ar jų susivienijimams |                                       |                                                       |           |
| Dar nepaskyrėte                           | Dar nepaskyrėte              |                       | Paskirta 0,6%                                  |                                       |                                                       |           |
| Galima skirti iki 1,2%                    | Galima ski                   | rti iki 0,6%          | Galima skirti iki 0,6%                         |                                       |                                                       |           |
| Pateikti                                  |                              | Pate                  | eikti vėliau                                   |                                       |                                                       |           |

11. Pasirodys patvirtinimas, kad Prašymas pateiktas.

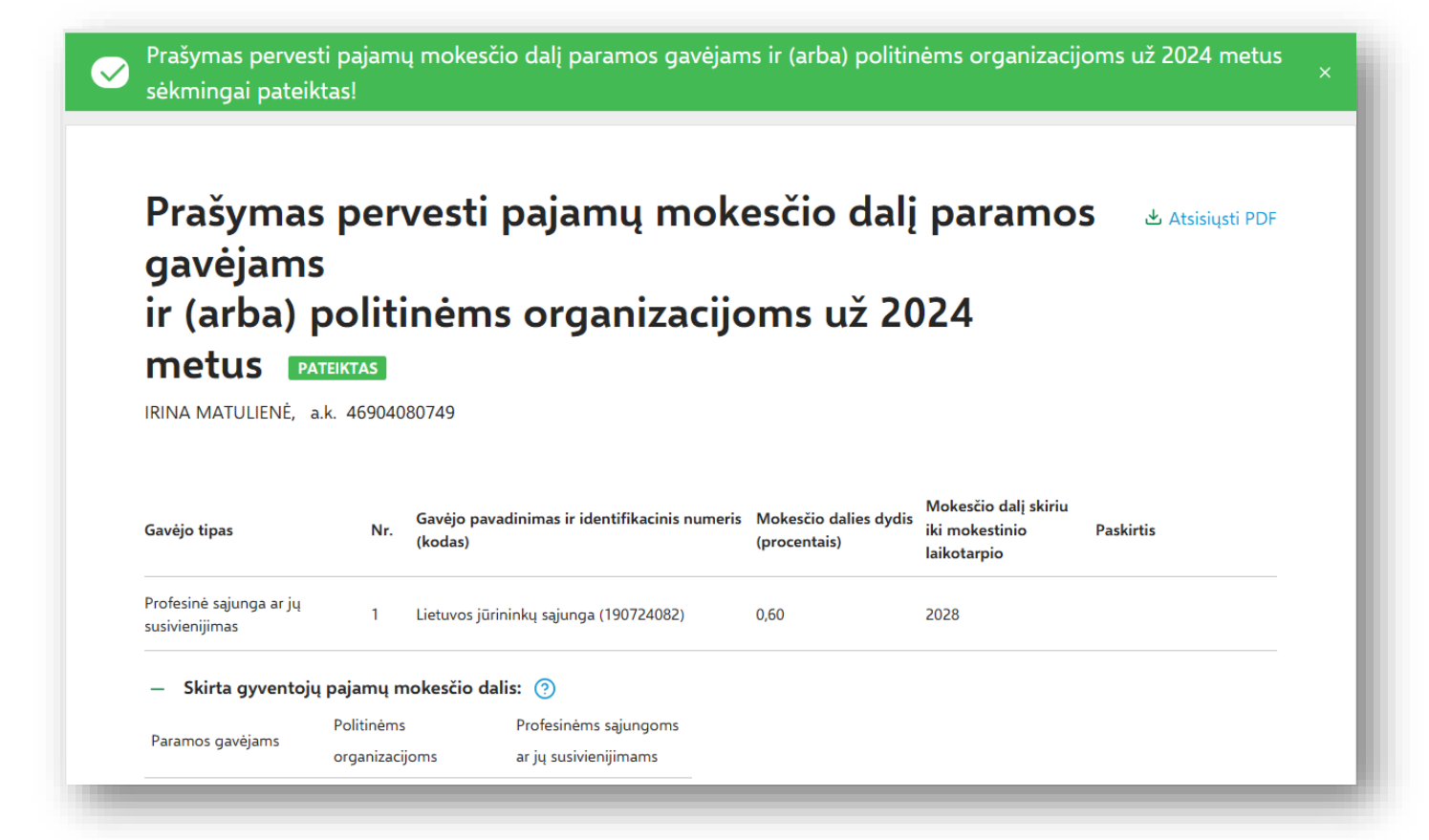